# **ParAd Installation Guide**

https://github.com/dazeorgacm/ParAd

Tested April 12, 2019 on Ubuntu 18.04.1 LTS, x86-64 (Dell Inspiron 15, 5000 series). Most of prerequisite software is installed from source code.

## 1. Download recent version of ParAd (source code) from <a href="https://github.com/dazeorgacm/ParAd">https://github.com/dazeorgacm/ParAd</a>

For instance: ParAd-1.2.3.tar.gz

#### 2. Extract the archive (to you home directory)

#### >tar -zxvf ParAd-1.2.3.tar.gz

# 3. Enter ParAd directory and read README.md file

#### >cd ParAd-1.2.3 >cat README.md | more

#### 4. Install prerequisite software from the specified locations

Return to you home directory

#### >cd \$HOME

4.1. Install compilers etc

>sudo apt install gcc

>sudo apt install gfortran

>sudo apt install g++

>sudo apt install make

>sudo apt install cmake

>sudo apt install m4

**4.2.** *MPICH* 

4.2.1. Download MPICH source code from <u>www.mpich.org</u>

For instance: mpich-3.3.tar.gz

4.2.2. Extract the archive (to you home directory)

# >tar -zxvf mpich-3.3.tar.gz

4.2.3. Enter MPICH directory

# >cd mpich-3.3

4.2.4. Configure MPICH

# >./configure

4.2.5. Build MPICH

# >make

4.2.6. Install MPICH

# >sudo make install

Installed by default to /usr/local

4.2.7. Return to your home directory

# >cd \$HOME

# 4.3. GraphBLAS – for sparse integer matrix multiplication

4.3.1. Download SuiteSparse from <u>http://faculty.cse.tamu.edu/davis/suitesparse.html</u>

For instance: SuiteSparse-5.4.0.tar.gz

4.3.2. Extract the archive (to you home directory)

# >tar -zxvf SuiteSparse-5.4.0.tar.gz

4.3.3. Enter GraphBLAS directory

# >cd SuiteSparse >cd GraphBLAS/build

4.3.4. Configure GraphBLAS

# > cmake ..

#### 4.3.5. Build GraphBLAS

#### >make

4.3.6. Install GraphBLAS

#### >sudo make install

Installed by default to /usr/local

4.3.7. Return to your home directory

## >cd \$HOME

#### 4.4. 4ti2 – for solving linear Diophantine system

4.4.1. Download 4ti2 from <u>www.4ti2.de</u> and <u>https://4ti2.github.io/</u>

For instance: 4ti2-1.6.9.tar.gz

4.4.2. Extract the archive (to you home directory)

>tar -zxvf 4ti2-1.6.9.tar.gz

4.4.3. Enter 4ti2 directory

#### >cd 4ti2-1.6.9

4.4.4. Configure 4ti2

# >./configure

4.4.5. Build 4ti2

>make >make check

4.4.6. Install 4ti2

#### >sudo make install-exec

Installed by default to /usr/local

4.4.7. Return to your home directory

#### >cd \$HOME

# 4.5. METIS – for graph partitioning

4.5.1. Download METIS from http://glaros.dtc.umn.edu/gkhome/metis/metis/download

For instance: metis-5.1.0.tar.gz

4.5.2. Extract the archive (to you home directory)

>tar -zxvf metis-5.1.0.tar.gz

4.5.3. Enter METIS directory

## >cd metis-5.1.0

4.5.4. Configure METIS

#### >make config

4.5.5. Build METIS

#### >make

4.5.6. Install METIS

>sudo make install

Installed by default to /usr/local

4.5.7. Return to your home directory

## >cd \$HOME

5. Buld ParAd

5.1. Enter ParAd directory

#### >cd ParAd-1.2.3

5.2. Build ParAd

#### >make

#### 6. Test ParAd

6.1. Enter test directory

# >cd test

If required add rights to execute tests

>chmod +x test\_\*

6.2. Run tests

>mkdir output

>./test\_mpi

In case of success you will finally get

## All the tests completed successfully!

To estimate speed-up the clan aggregation brings

## >./test\_agg\_mpi

Note: copy ParAd to /usr/local/bin to install it for all users >sudo cp ParAd /usr/local/bin

Dmitry Zaitsev, <u>daze@acm.org</u>